## Урок 6. Инспектор объектов или свойства и события

Мы судим о человеке по его свойствам: внешнему виду и поведению. Каждый элемент в **Delphi** то же наделён свойствами, которые определяют внешний вид объекта и его поведение.

Существует несколько типов свойств, в зависимости от их устройства.

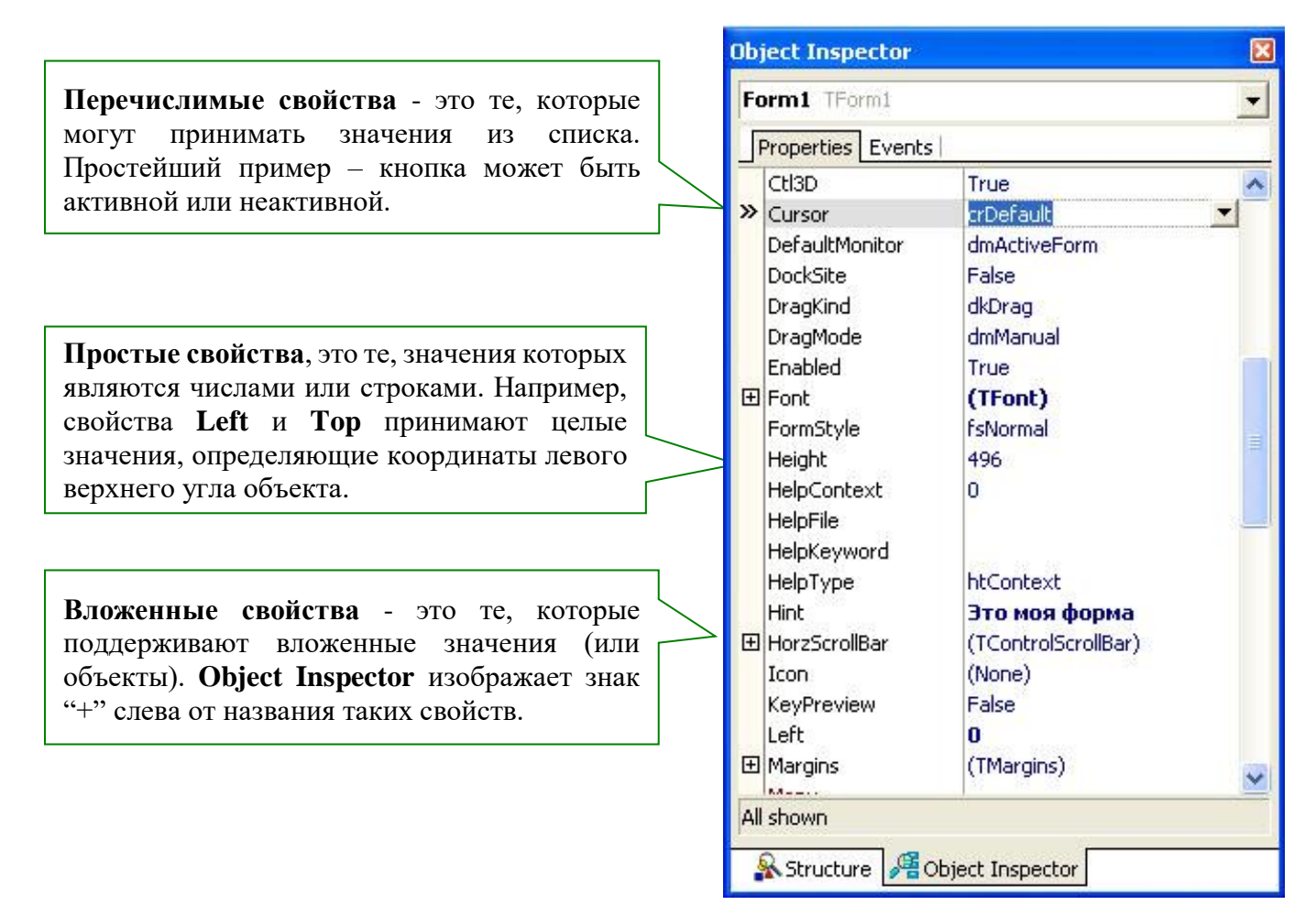

## Наиболее часто используемые свойства формы.

Щёлкните один раз на форме, затем в окне инспектора объектов по закладке"Properties" (свойства).

| Caption | Текст элемента управления. Например, у формы этот текст отображается в<br>строке заголовка. По умолчанию <b>Delphi</b> присваивает этому свойству то же<br>значение, что и свойству <b>Name</b> .          |  |
|---------|----------------------------------------------------------------------------------------------------|--|
| Color   | Свойство определяет цвет фона компонента (выбирается из списка).                                                                                                    |  |
| Cursor  | Определяет изображение курсора в тот момент, когда он находится на элементе управления.                                                                                                    |  |
| Enabled | Это свойство определяет, должен ли элемент управления реагировать на события. Если свойство имеет значение <b>True</b> (да, истина), то элемент реагирует на события, если <b>False</b> (нет, ложь) - нет. |  |
| Height  | Содержит высоту элемента управления в пикселях (точках).                                                                                                    |  |
| Hint    | Хранит пояснительный текст (подсказку), который будет отображаться при остановке курсора мыши над элементом управления во всплывающем окне.                                                                |  |

| Left     | Содержит горизонтальную координату (X) левого края элемента управления относительно формы. Для формы отсчитывается в экранных координатах.                                                                                                    |  |  |
|----------|----------------------------------------------------------------------------------------------------|--|--|
| Name     | Это свойство содержит имя (идентификатор) компонента, по которому в<br>программе производится обращение к этому компоненту. Каждому<br>компоненту <b>Delphi</b> автоматически присваивает имя, исходя из типа<br>компонента, например: Form1, Form2, Button1, Button2. В дальнейшем<br>желательно эти стандартные имена заменять на более понятные. |  |  |
| ShowHint | Будет ли отображаться подсказка для элемента управления. Если свойство имеет значение <b>True</b> , то подсказка будет, если <b>False</b> -нет.                                                                                                    |  |  |
| Tag      | Служит для хранения произвольного целого числа. Это свойство создано исключительно для программиста, системе <b>Delphi</b> оно не нужно.                                                                                                    |  |  |
| Тор      | Вертикальная координата (Y) левого верхнего угла элемента управления относительно формы. Для формы отсчитывается в экранных координатах.                                                                                                    |  |  |
| Visible  | Видимость компонента на экране. Если свойство имеет значение <b>True</b> , то компонент виден, если <b>False</b> - нет.                                                                                                    |  |  |
| Width    | Содержит ширину элемента управления в пикселях (точках).                                                                                                    |  |  |

Другие компоненты могут иметь такие же свойства, что и форма, плюс дополнительно большое количество "своих" свойств. Например, компоненты **Button** имеют почти все выше приведенные свойства и дополнительно некоторые свои.

Будем упражняться. Создайте новый проект. Поместите на него 2 кнопки.

Измените свойства объектов, как указано в таблице (см. ниже). Для этого сначала выделите нужный компонент (Form1, Button1 или Button2), щёлкая на нём левой кнопкой мыши один раз. Затем в окне инспектора объектов на закладке Properties, найдите нужное свойство и измените его либо вписывая новое значение самостоятельно, либо выбирая из предложенного списка.

| Свойство | Значение                              | Пояснение                                                                                                    |  |  |
|----------|---------------------------------------|----------------------------------------------------------------------------------------------------|--|--|
| Form1    |                                       |                                                                                                    |  |  |
| Caption  | Моя программа                         | Устанавливаем для заголовка формы<br>указанную фразу                                                                                              |  |  |
| Color    | <b>CINavy</b> (выбирается из списка)  | Устанавливаем темно-синий цвет для<br>фона формы                                                                                                  |  |  |
| Hint     | Это главная форма моей<br>программы!  | Устанавливаем указанный текст как<br>подсказку для формы                                                                                          |  |  |
| ShowHint | <b>True</b> (выбирается из списка)    | Разрешаем показывать подсказку                                                                                                    |  |  |
| Button1  |                                       |                                                                                                    |  |  |
| Caption  | Кнопка 1                              | Надпись на кнопке 1                                                                                                    |  |  |
| Cursor   | CrHandPoint<br>(выбирается из списка) | Изменяем курсор на указатель в виде<br>руки ( <b>HandPoint</b> ). Этот указатель будет<br>появляться при наведении курсора<br>мыши на эту кнопку. |  |  |

| Height   | 40                                 | Устанавливаем высоту кнопки                                                      |  |  |
|----------|------------------------------------|----------------------------------------------------------------------------------|--|--|
| Hint     | Это кнопка 1                       | Устанавливаем указанный текст как подсказку для формы                            |  |  |
| Left     | 20                                 | Горизонтальная координата левого края кнопки.                                    |  |  |
| ShowHint | True (выбирается из списка)        | Разрешаем показывать подсказку                                                   |  |  |
| Тор      | 20                                 | Вертикальная координата левого верхнего угла кнопки относительно                 |  |  |
| Width    | 100                                | Ширина кнопки                                                                    |  |  |
| Button2  |                                    |                                                                                  |  |  |
| Caption  | Кнопка 2                           | Надпись на кнопке 1                                                              |  |  |
| Cursor   | crHelp (выбирается из списка)      | Изменяем курсор на указатель в виде<br>стрелки со знаком вопроса ( <b>Help</b> ) |  |  |
| Height   | 40                                 | Устанавливаем высоту кнопки                                                      |  |  |
| Hint     | Это кнопка 2                       | Устанавливаем указанный текст как подсказку для формы                            |  |  |
| Left     | 20                                 | Горизонтальная координата левого края кнопки.                                    |  |  |
| ShowHint | <b>True</b> (выбирается из списка) | Разрешаем показывать подсказку                                                   |  |  |
| Тор      | 80                                 | Вертикальная координата левого верхнего угла кнопки относительно                 |  |  |
| Width    | 100                                | Ширина кнопки                                                                    |  |  |

У Form1 интересное свойство Align (выравнивание). Изменяйте это свойство и запускайте программу, нажимая F9.

Если Вы всё набрали правильно, скомпилируйте и запустите программу. Наведите курсор мыши на форму, потом поочередно на обе кнопки. Посмотрите, как изменяется форма курсора, какие появляются подсказки.

## Самостоятельно:

Создайте новый проект. Измените свойства формы таким образом, чтобы она удовлетворяла следующим условиям:

Форма должна быть размером 500 \* 480 пикселей, бирюзового цвета. Курсор должен быть в виде песочных часов. Каждый раз, когда курсор замирает над формой, должна появляться всплывающая надпись «Это моя форма». На форме должна находиться кнопка на расстоянии 60\* 40 от верхнего угла формы. Сама кнопка должна иметь размер 55\*31. При запуске программы кнопка не должна реагировать на щелчок мыши.